1. 在服务平台首页进行账号登录。

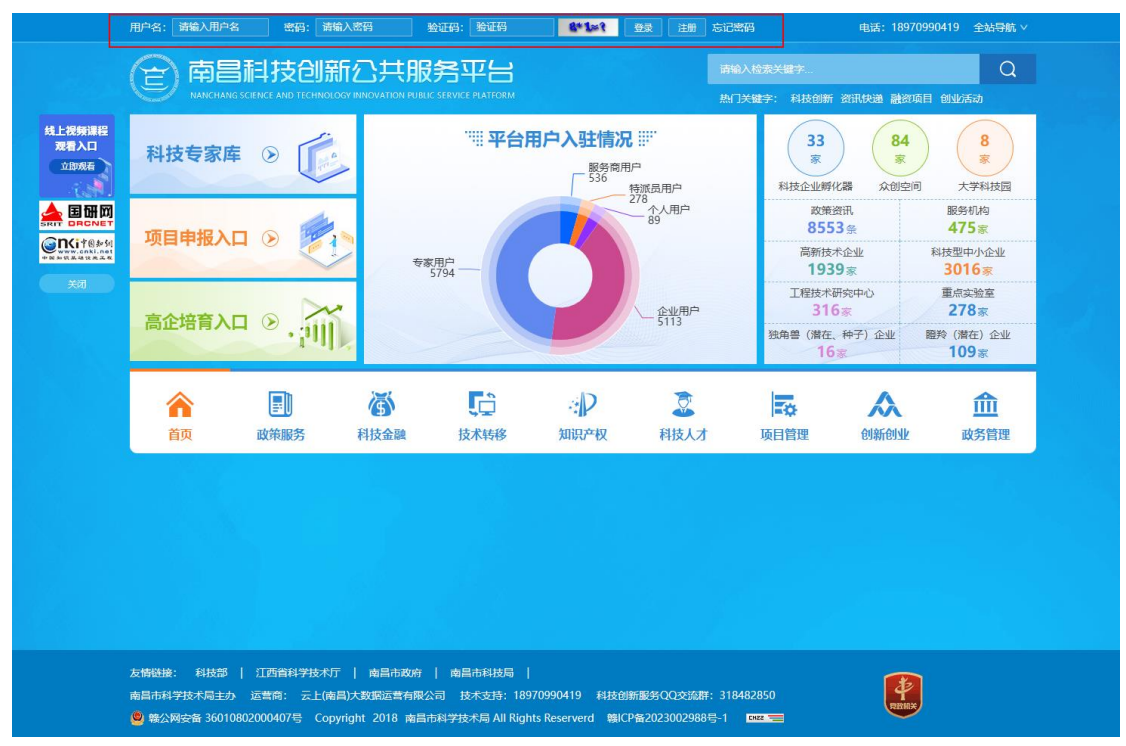

2. 登录成功后从"会员中心"进入。

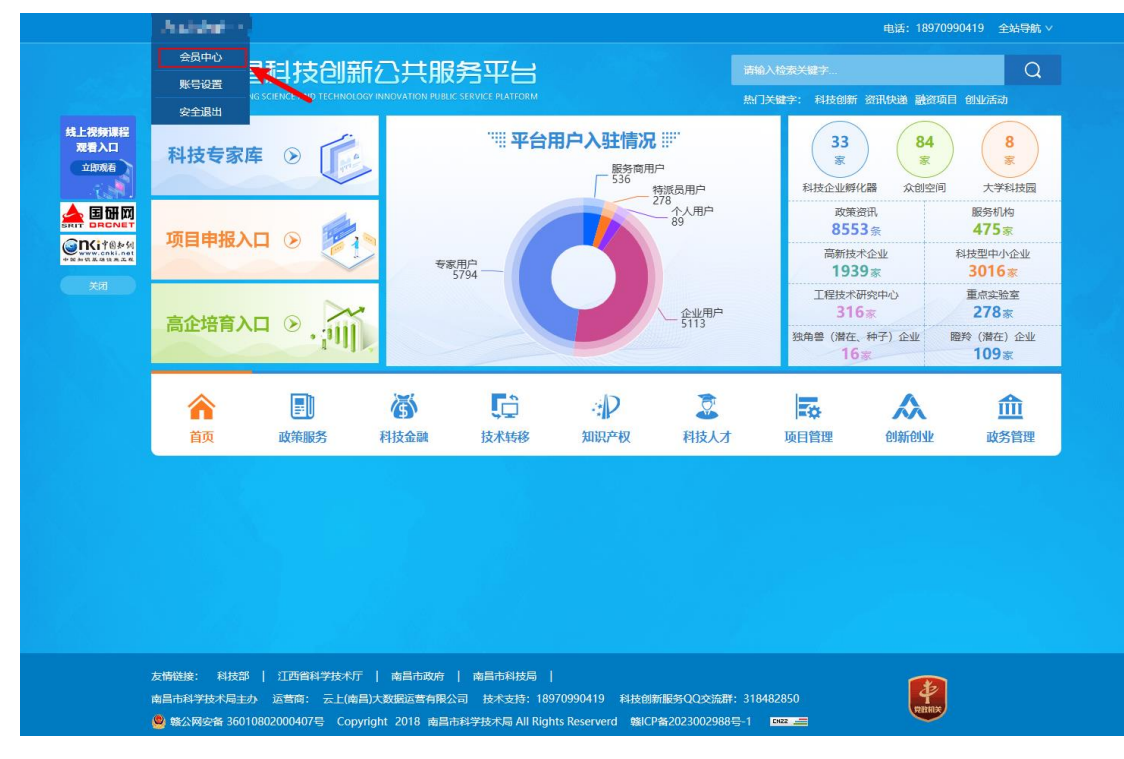

3. 选择"个人资料维护",修改手机号码及其他表单信息,最后提交修改。

| 2010 mar 4                                  |          |                   | 电话: 18 | 970990419 返回导航页 全 | 站导航 ~ |
|---------------------------------------------|----------|-------------------|--------|-------------------|-------|
| 定 南昌科技创新<br>NANCAWAG SCIENCE AND TECHNOLOGY |          | 会员中心 认道           | E中心    | 请输入检索关键字          | Q     |
| 您申请的【实名认证企事业单位】通过。                          | 审核! 查看   |                   |        |                   |       |
| 会员中心管理                                      | 个人资料维护   |                   |        |                   |       |
| 2月 系统消息                                     | * 昵称:    | Adda Adv.         |        |                   |       |
| 系统消息 (1)<br>河 账户设置                          | * 真实姓名:  | ⊘ IBA             |        |                   |       |
| 小人資料理炉<br>密码管理                              | * 手机号码:  |                   |        |                   |       |
| ☑ 认证中心                                      |          | 🥑 正确              |        |                   |       |
| 认证首页                                        | * 图片验证码: | 此处为图片验证码          |        |                   |       |
| 认证类型                                        |          | ⊖ 请输图片验证码         |        |                   |       |
| 认证资料维护                                      | * 验证码:   | 此处为手机验证码          | 获取验证码  |                   |       |
| >>> 空间维护                                    |          | 请输入6位验证码          |        |                   |       |
| 《 工内班》                                      | * 邮箱:    | Here Mallace Just |        |                   |       |
| TE BATHAN                                   |          | 🤣 正确              |        |                   |       |
| 《 科汉 图射<br>【众创空间,孵化器(大学<br>科技园)资料维护】        | * 性别:    | ● 女 ○ 男<br>提交修改   |        |                   |       |
| 21 子账号管理                                    |          |                   |        |                   |       |

## 方式二:《南昌市科技计划项目申报管理系统》修改用户手机号

1. 在登录页正常登录系统。

| (三) 南昌市科技计划项目申报管理系统                                                                                                    | ©南昌科技公共服务平台 >                                                                          | 未认证用户请<br>点击南昌科技<br>公共服务平 |  |  |  |  |  |
|----------------------------------------------------------------------------------------------------|----------------------------------------------------------------------------------------|---------------------------|--|--|--|--|--|
| 申报通知         关于开展2024年南昌市科技领军人才认定申报工作的通知           申报通知         关于组织申报南昌市电子信息产业企业2023年度研发费用后补助项目的通知           申报通知         关于组织申报向昌市电子信息产业企业2023年度研发费用后补助项目的通知                                                                                                    | <ul> <li>申报时间 5月16日-6月07日</li> <li>申报时间 6月14日-7月14日</li> <li>申报时间 6月5日-7月4日</li> </ul> | 台,进行登陆<br>认证<br>×         |  |  |  |  |  |
| <b>申报通知</b> 关于组织申报2024年南昌市重大科技成果转化项目的通知                                                                                                    | 申报时间 6月5日-7月14日                                                                        |                           |  |  |  |  |  |
| ・         ・         公共服务平台注册           ・         ・         ・           ・         ・         ・           ・         ・         ・           ・         ・         ・           ・         ・         ・           ・         ・         ・           ・         ・         ・           ・         ・         ・           ・         ・         ・           ・         ・         ・           ・         ・         ・           ・         ・         ・           ・         ・         ・           ・         ・         ・           ・         ・         ・           ・         ・         ・           ・         ・         ・           ・         ・         ・           ・         ・         ・           ・         ・         ・           ・         ・         ・           ・         ・         ・           ・         ・         ・           ・         ・         ・           ・         ・         ・           ・         ・ | 田庁登录<br>()<br>()<br>()<br>()<br>()<br>()<br>()<br>()                                   |                           |  |  |  |  |  |
| Copyright2018 南昌市科学技术局 ALL Rights Reserved 纂ICP备2023002988号-1                                                                                                    |                                                                                        |                           |  |  |  |  |  |

 登录成功后系统会进行页面跳转,进入系统首页,此时系统会有"完善手机" 的对话框,请填写修改后的手机号并提交即可。

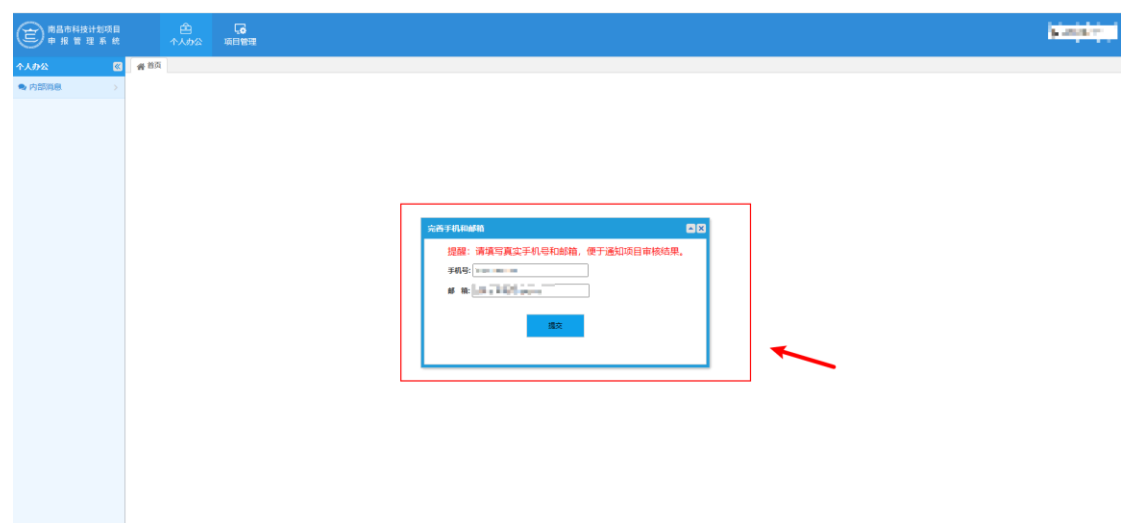

注: 方式一和方式二都能对账号留的手机号进行修改,选取一种进行修改即可。